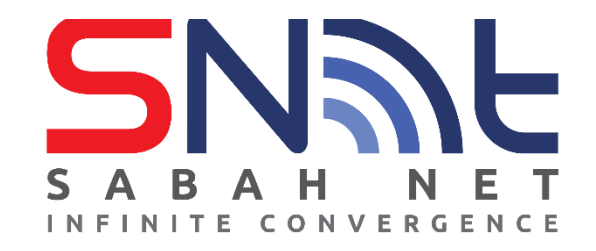

## LDAP User's Guide Outlook Express

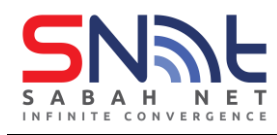

## **Configuring Contact Directory (LDAP)**

1. On Outlook Express, click **Tools** then click **Accounts** 

| 🗐 Inbox - Outlook Exp | ress       |                     |              |            |
|-----------------------|------------|---------------------|--------------|------------|
| File Edit View 🤇      | Tools Mess | age Help            |              |            |
|                       | Send an    | d Receive           | ;            | k          |
| Create Mail           | Synchro    | nize All            |              | elete S    |
| 🖗 Inbox               | Address    | Book                | Ctrl+Shift+B |            |
| Folders               | Add Ser    | der to Address Book |              | Subject    |
| Outlook Express       | Messag     | e Rules             | ;            | Welcome to |
|                       | Accoun     | ts                  |              |            |
| Outbox                | Options    |                     |              |            |
|                       | 15         |                     |              | _          |
|                       |            | <                   |              |            |

2. On Internet Accounts select Directory Service tab.

| W Mail News Directory Servi                                    |                    | Add ►          |
|----------------------------------------------------------------|--------------------|----------------|
| Account Type                                                   | Connection         | Remove         |
| Active Directory directory service Directory directory service | Local Area Network | Properties     |
| VeriSign Internet directory service                            | Local Area Network | Set as Default |
| WhoWhere Inter directory service                               | Local Area Network | Import         |
|                                                                |                    | Export         |
|                                                                |                    | Set Order      |
|                                                                |                    | Chara          |

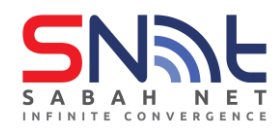

## 3. Click Add, select Directory Service

| All          | Mail                       | News            | Directory Service                      |                                          | Add          | Mail              |
|--------------|----------------------------|-----------------|----------------------------------------|------------------------------------------|--------------|-------------------|
| Acco         | ount                       |                 | Туре                                   | Connection                               | Remove       | News              |
| <b>A</b>     | ctive Dire                 | ctory           | directory service                      | Local Area Network                       | Properties   | Directory Service |
| 988<br>  @ V | igfoot Inte<br>'eriSian In | ernet<br>ternet | directory service<br>directory service | Local Area Network<br>Local Area Network | Set as Defau | H                 |
| ۳            | VhoWhen                    | e Inter         | directory service                      | Local Area Network                       | Imaget       |                   |
|              |                            |                 |                                        |                                          | import       |                   |
|              |                            |                 |                                        |                                          | Export       |                   |
|              |                            |                 |                                        |                                          | C-LO-L-      |                   |
|              |                            |                 |                                        |                                          | Set Order    |                   |
|              |                            |                 |                                        |                                          | Close        |                   |

4. Enter Internet Directory field: dir.sabah.gov.my and tick My LDAP server requires me tolog on, then click Next.

| Internet Connection Wizard                                                                                                    | ×                                         |
|----------------------------------------------------------------------------------------------------|-------------------------------------------|
| Internet Directory Server Name                                                                                                    | Ť                                         |
| Type the name of the Internet directory (LDAP) server your Inter<br>system administrator has given you.                                                                                                    | net service provider or                   |
| Internet directory (LDAP) server:                                                                                                    |                                           |
|                                                                                                    |                                           |
| If your Internet service provider or system administrator has infor<br>require you to log on to your LDAP server and has provided you<br>name and password, select the check box below.                                            | ned you that they<br>with an LDAP account |
| If your Internet service provider or system administrator has infor<br>require you to log on to your LDAP server and has provided you<br>name and password, select the check box below.                                            | ned you that they<br>with an LDAP account |
| If your Internet service provider or system administrator has infor<br>require you to log on to your LDAP server and has provided you<br>name and password, select the check box below.<br>My LDAP server requires me to log on    | ned you that they<br>with an LDAP account |
| If your Internet service provider or system administrator has inform<br>require you to log on to your LDAP server and has provided you<br>name and password, select the check box below.                                           | ned you that they<br>with an LDAP account |
| If your Internet service provider or system administrator has inform<br>require you to log on to your LDAP server and has provided you<br>name and password, select the check box below.<br>My LDAP server requires me to log on   | ned you that they<br>with an LDAP account |
| If your Internet service provider or system administrator has inform<br>require you to log on to your LDAP server and has provided you<br>name and password, select the check box below.<br>✓ My LDAP server requires me to log on | ned you that they<br>with an LDAP account |

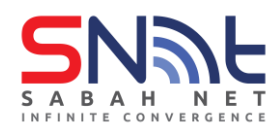

5. In the **Account name**: enter username and password (**sabah.gov.my email**) and click **Next.** 

| Internet Connection Wizard                                                                                                    | ×     |
|----------------------------------------------------------------------------------------------------|-------|
| Internet Directory Server Logon                                                                                                    | ×     |
| Type the LDAP account name and password your Internet service provider has give<br>you.                                                                                                    | n     |
| Account name: Johny@sabah.gov.my                                                                                                    |       |
| Password:                                                                                                    |       |
| If your Internet service provider requires you to use Secure Password Authentication<br>(SPA) to access your LDAP account, select the 'Log On Using Secure Password<br>Authentication (SPA)' check box. |       |
| Log on using Secure Password Authentication (SPA)                                                                                                    |       |
|                                                                                                    |       |
|                                                                                                    |       |
|                                                                                                    |       |
|                                                                                                    |       |
| < Back Next > C                                                                                                    | ancel |

6. Select No for Check E-mail Address then click Next.

| Internet Connection Wizard                                         |                                                                            | ×      |
|--------------------------------------------------------------------|----------------------------------------------------------------------------|--------|
| Check E-mail Addresses                                             |                                                                            | 苶      |
| Your e-mail program checks the<br>or more directory service addres | e-mail addresses of your message recipients usin<br>ss lists.              | g one  |
| Using a directory service to che<br>slow down the performance of y | eck the e-mail addresses of your message recipient<br>your e-mail program. | ts may |
| Do you want to check addresse                                      | es using this directory service?                                           |        |
| O Yes                                                              |                                                                            |        |
|                                                                    |                                                                            |        |
|                                                                    |                                                                            |        |
|                                                                    |                                                                            |        |
|                                                                    |                                                                            | Consel |
|                                                                    | < Back Next >                                                              | Cancel |

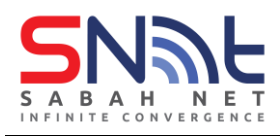

7. Click Finish.

| Internet Connection Wizard          |                                                        | ×  |
|-------------------------------------|--------------------------------------------------------|----|
| Congratulations                     | 7                                                      | Ķ  |
| You have successfully entered al    | II of the information required to set up your account. |    |
| To save these settings, click Finis | sh.                                                    |    |
|                                     |                                                        |    |
|                                     |                                                        |    |
|                                     |                                                        |    |
|                                     |                                                        |    |
|                                     |                                                        |    |
|                                     |                                                        |    |
|                                     |                                                        |    |
|                                     |                                                        |    |
|                                     | < Back Finish Cance                                    | el |
|                                     |                                                        |    |

8. After finish, On Contact Directory select dir.sabah.gov.my and click Properties.

|                                          | <u>A</u>                                                                                                    | _dd ►                                                                                                    |
|------------------------------------------|----------------------------------------------------------------------------------------------------|----------------------------------------------------------------------------------------------------|
| Connection                               | R                                                                                                    | lemove                                                                                                    |
| Local Area Network                       | Pr                                                                                                    | operties                                                                                                    |
| Any Available                            | Set                                                                                                    | as Default                                                                                                    |
| Local Area Network<br>Local Area Network | In                                                                                                    | nport                                                                                                    |
|                                          | E                                                                                                    | xport                                                                                                    |
|                                          | Set                                                                                                    | t Order                                                                                                    |
|                                          |                                                                                                    | Close                                                                                                    |
|                                          | Connection<br>Local Area Network<br>Local Area Network<br>Any Available<br>Local Area Network<br>Local Area Network | Connection<br>Local Area Network<br>Local Area Network<br>Local Area Network<br>Local Area Network<br>Local Area Network |

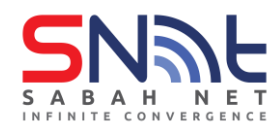

9. On dir.sabah.gov.my Properties, click Advanced tab.

| 🕎 dir.sabah.gov.my Propertie                                    | s                                         | ?                                    | × |
|-----------------------------------------------------------------|-------------------------------------------|--------------------------------------|---|
| General Advanced                                                |                                           |                                      |   |
| Directory Service Account —                                     |                                           |                                      | - |
| Type the name by v<br>server. For example<br>Directory Server". | vhich you would lik<br>, "Work Directory" | e to refer to this<br>or ''Microsoft |   |
| dir.sabah.gov.my                                                |                                           |                                      |   |
| Server Information                                              |                                           |                                      | - |
| Server name: dir.s                                              | abah.gov.my                               |                                      |   |
| This server requires me t                                       | o log on                                  |                                      |   |
| Account name: Johr                                              | ny@sabah.gov.my                           |                                      |   |
| Password:                                                       | •••••                                     |                                      |   |
| Log on using Secure F                                           | Password Authentic                        | ation                                |   |
| Check names against this s                                      | erver when sendin                         | g mail                               |   |
|                                                                 |                                           |                                      |   |
|                                                                 |                                           |                                      |   |
|                                                                 |                                           |                                      |   |
| ОК                                                              | Cancel                                    | Apply                                | 1 |
|                                                                 |                                           |                                      |   |

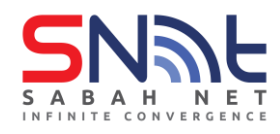

10. In the Search base field enter:

OU=Groups,OU=Sabah,DC=sabah,DC=gov,DC=my and click Apply first then click OK.

| 🖳 dir.sabah.gov.my Properties ? 🗙                     |
|-------------------------------------------------------|
| General Advanced                                      |
| Server Port Number                                    |
| Directory service (LDAP): 389 Use Default             |
| This server requires a secure connection (SSL)        |
| Search                                                |
| Search timeout:                                       |
| Short Long 1 minute                                   |
| Maximum number of matches to return: 100              |
| Search base: OU=Groups,OU=Sabah,DC=sabah,DC=gov,DC=my |
| Use simple search filter                              |
|                                                       |
|                                                       |
|                                                       |
|                                                       |
|                                                       |
|                                                       |
|                                                       |
|                                                       |
| OK Cancel Apply                                       |